## Setting Up Post-Function 'Sending Feedback to Reporter'

Go to Administrator Menu/ Issues/ Workflows and select workflow to set post-function and press Edit:

| Administration Q Search JIRA admin                                                                                                    |                                                      |                                                                      |                                                                                                    |                 |  |
|----------------------------------------------------------------------------------------------------|------------------------------------------------------|----------------------------------------------------------------------|----------------------------------------------------------------------------------------------------|-----------------|--|
| Applications Projects Issues                                                                                                    | Add-ons User management                              | Latest upgrade report System Structure C                             | CRM HelpDesk                                                                                                    |                 |  |
| ISSUE TYPES<br>Issue types<br>Issue type schemes<br>Sub-tasks                                                                           | Workflows Support 1.1 ACTIVE US This workflow was la | ED BY 1 PROJECT<br>st edited by Anna Kuzova (Teamlead) (Inactive) at | 16/May/18 17:33.                                                                                                    | Edit            |  |
| WORKFLOWS<br>Workflows                                                                                                    | Step Name (id)                                       | Linked Status                                                        | Transitions (id)                                                                                                    | Actions         |  |
| Workflow schemes Screens Screen schemes Issue type screen schemes FIELDS Custom fields Field configurations Field configuration schemes | Investigation (1)                                    | INVESTIGATING                                                        | Leave a comment (961)<br>>> INVESTIGATING<br>In Progress (1091)<br>>> IN PROGRESS<br>Reply (1001)<br>>> FROZEN<br>Close (1141)<br>>> CLOSED<br>Internal Reply (1201)<br>>> REVIEW<br>Development (1231)<br>>> Development | View Properties |  |
| PRIORITIES<br>Priorities<br>Priority schemes                                                                                            | Closed (6)                                           | CLOSED                                                               | Reopen (761) >> IN PROGRESS Development (1231) >> Development                                                                                                    | View Properties |  |
| ISSUE FEATURES<br>Time tracking<br>Issue linking                                                                                        | Waiting for Customer (7)                             | WAITING FOR CUSTO                                                    | Closing (1131)<br>>> WAITING FOR CLOSING<br>Freeze (1071)<br>>> FROZEN                                                                                                    | View Properties |  |

## Select the transition and add post-function 'Sending feedback to reporter'.

| Issue type schemes          | Workflows / Support 1.1 (Draft)                                                                                                    |            |
|-----------------------------|----------------------------------------------------------------------------------------------------|------------|
| Sub-tasks                   | Transition: Close                                                                                                    | elete (?)  |
| WORKFLOWS                   |                                                                                                    |            |
| Workflows                   | INVESTIGATING                                                                                                    |            |
| Workflow schemes            | WAITING FOR CUSTO                                                                                                    |            |
| SCREENS                     | FROZEN Close Close CLOSED                                                                                                    |            |
| Screens                     | IN PROCRESS                                                                                                    |            |
| Screen schemes              | WAITING FOR CLOSING                                                                                                    |            |
| Issue type screen schemes   |                                                                                                    |            |
| FIELDS                      | Screen: [Support][Закрытие]                                                                                                    |            |
| Custom fields               | Triggers  Conditions  Validators  Post Functions  Post Functions  Post Functio |            |
| Field configurations        |                                                                                                    |            |
| Field configuration schemes | The following will be processed after the transition occurs Add pos                                                                                                    | t function |
| PRIORITIES                  | 1. SLA work type: Stop HelpDesk SLA custom field: Investigation Time                                                                                                    |            |
| Priorities                  | 2. SLA work type: Стоп HelpDesk SLA custrim field: Время реакции (Helpdesk)                                                                                                    |            |
| Priority schemes            | 3. Sending feedback to reporter                                                                                                    |            |
| ISSUE FEATURES              | Issue reporter as comment author: true                                                                                                    |            |
| Time tracking               | Email subject: - Оцените нашу работу: [NijssueKey%] %issueSummary%<br>Email body: Добрый день!                                                                                                    |            |
| Issue linking               | Благодарим вас за обращение в нашу компанию по вопросу %issueKev%. Пожалуйста, помогите нам помочь вам, оцените нашу работу                                                                                                    |            |
| ISSUE ATTRIBUTES            |                                                                                                    |            |
| Statuses                    | команда театнеао                                                                                                    |            |
| Resolutions                 | %rating%<br>Subject (En): - Please rate our work: [%jssueKev%] %jssueSummarv%                                                                                                    |            |
| Issue security schemes      | Body (En): Greetings!                                                                                                    |            |

This post-function can be edited.

| Administration o            | & Search JIRA admin                                                                                                    | <b>₽</b> |
|-----------------------------|----------------------------------------------------------------------------------------------------|----------|
| Applications Projects Issue | as Add-ons User management Latest upgrade report System Structure CRM HelpDesk                                                                                                    |          |
| Update parameters of the S  | Sending feedback Function for this transition.                                                                                                    |          |
| Comment author:             | g reedback Function for this transition.  I lissue reporter as comment author:  Start typing a username to match                                                                                                    |          |
| Sender<br>Scheme            | amanager and a state of the state of the sta |          |
| Update                      | Cancel                                                                                                    |          |

## Post-function's parameters

**Issue reporter as comment author** checkbox enabled makes issue reporter the author of issue changes after customer satisfaction is added. The users (reporters) should have edit issue permission.

**Comment author** is a user picker field to select a jira-user who will be set as an author of changes made in issue after customer satisfaction is added. The user should have edit issue permission.

Sender is User picker field where you can select jira-user who's name will be displayed in Sender e-mail field (From). If no user is selected, e-mail will be sent from 'Robot Inspector'. Anyway sender's e-mail will be as set in System/ Outgoing mail.

Scheme. Select a customer's satisfaction scheme from dropdown list of schemes created in HelpDesk administration / Customer Satisfaction

## How to edit email's Scheme

To adjust a Scheme you just need to Go to HelpDesk Administration menu/ Customer Satisfaction and click Parameters button next to the created scheme.

| Message about already rated issue              |            |               |    |
|------------------------------------------------|------------|---------------|----|
| Спасибо, вы спелали этот мир лучше.            |            |               |    |
|                                                |            |               |    |
|                                                |            |               |    |
| Message about already rated issue (EN)         |            |               |    |
| Thanks, you've just made this world better.    |            |               |    |
|                                                |            |               | 11 |
| Customer satisfaction timestamp                |            |               |    |
| Feedback date                                  |            |               |    |
|                                                |            |               |    |
| Advanced: Schemes                              |            |               |    |
| Scheme name                                    |            |               |    |
|                                                |            | Add           |    |
| CSI                                            | Parameters | Fields Delete |    |
| Do not send Customer Satisfaction e-mails list |            |               |    |
|                                                |            |               |    |
|                                                |            |               |    |
|                                                |            |               |    |
|                                                |            |               |    |
|                                                |            |               |    |
|                                                |            |               |    |
|                                                |            |               | // |
|                                                |            |               |    |

In the **Parameters Edit screen** you can type email's Subject and Body in your default system language and in English. The email will be sent on language set on user's profile.

| Administration 4 Search JIRA admin |                                                |                       |                                                                                                    |             |
|------------------------------------|------------------------------------------------|-----------------------|----------------------------------------------------------------------------------------------------|-------------|
| Applications Projects Issues       | Add-ons User management                        | Latest upgrade report | System Structure CRM HelpDesk                                                                                                    |             |
|                                    |                                                |                       |                                                                                                    |             |
| HELPDESK ADMINISTRATION            |                                                |                       | Parameters                                                                                                    | 49 <b>?</b> |
| Access<br>User Dashboard           | Please, specify user                           | hdbot                 |                                                                                                    |             |
| Notifications                      | Magaza                                         | Start typing a userna | Email subject:<br>Оцените нашу работу: [%issueKey%] %issueSummary%                                                                                                    |             |
| SLA                                | messages                                       |                       | Email body:                                                                                                    |             |
| Customer Satisfaction              | Message about rated issue                      |                       | Добрый день/<br>cbr/><br>br/aroдарим вас за обращение в нашу компанию. Пожалуйста, помогите нам<br>помочь вам, оцените нашу работу, ответив всего на %link%.<br>cbr/><br>          |             |
| Related Issue<br>Customer Portal   | Спасибоl<br>br/>Вы сделали этот ы              | мир лучше.            |                                                                                                    |             |
| Look & Feel<br>Comment Templates   | Message about rated issue                      | (EN)                  |                                                                                                    |             |
| Audit                              | Thanks!<br>You've just made thi                | is world better!      | Subject (En)                                                                                                    |             |
|                                    | Message about aiready rate                     | ed issue              | Body (En)                                                                                                    |             |
|                                    | Спасибо, вы сделали этот мир л                 | тучше.                | Greetingsl<br>tr/>ctr/>ctr/>We appreciate you/ve contacted our team. Please help us to assist you, rate our work by answering just %link%-str/>ctr/>tr/>Teamlead Team<br>tr/>str/> |             |
|                                    | Message about already rate                     | ed issue (EN)         |                                                                                                    |             |
|                                    | Thanks, you've just made this wor              | rid better.           |                                                                                                    |             |
|                                    | Customer satisfaction timesta<br>Feedback date | amp<br>\$             |                                                                                                    |             |
|                                    | Advanced: Schemes                              | 3                     | Save Close                                                                                                    |             |
|                                    | Scheme name                                    |                       |                                                                                                    |             |
|                                    |                                                |                       |                                                                                                    | Add         |